| Contents | I |
|----------|---|
|          |   |

# **Table of Contents**

| Part I   | Введение                         | 1  |
|----------|----------------------------------|----|
| Part II  | Требования установки             | 3  |
| Part III | Отправка почты                   | 5  |
| Part IV  | Закладка "Терминал"              | 6  |
| 1        | Измерение сопротивления форсунок |    |
| 2        | Режмм "Расход"                   |    |
| 3        | Режим "Чистка"                   |    |
| 4        | Режим ГБО                        | 9  |
| Part V   | Закладка "Эталон"                | 10 |
| Part VI  | Закладка "Клиент"                | 11 |
|          | Index                            | 0  |

## 1 Введение

1

#### Внимание подключение кабеля к USB порту "DjinnX" только в состоянии СТОП

Данное описание программы "DjinnX-Terminal" предварительное. Закладки "Клиенты "и "Отчет" еще в разработке.

Программа «DjinnX Terminal» имеет режимы:

- "Терминал" управление, прием данных, графическое отображение режимов модуля "DjinnX".
- "Клиенты" ведение учета клиентов, сохранение полученных данных и результатов работы.
- "Отчет" просмотр, распечатка полученных данных и результатов работы.
- <u>"Эталон"</u> выбор эталона форсунки, управление базой данных эталонов.

Структура программы:

| 🖃 🚞 Djinn_terminal |                                      |
|--------------------|--------------------------------------|
| 🔒 Base             | <b>Ваѕе</b> -папка баз данных        |
| ] Data             | <b>Data</b> -папка с файлами данных  |
| ]] Import          | Import -папка для импорта баз данных |
| 📗 Photo            | Photo - папка для фото форсунок      |
| 💦 DjTerminal       | файл описания программы              |
| 🔻 DjTerminal       | исполняемый файл программы           |
| pic1               | фото выбранного эталона              |

На главном окне программы отображаются графики тока форсунок, панель состояния модуля "DjinnX" и панель клавиатура управления.

Графики тока можно увеличивать выделяя нужную область мышью.

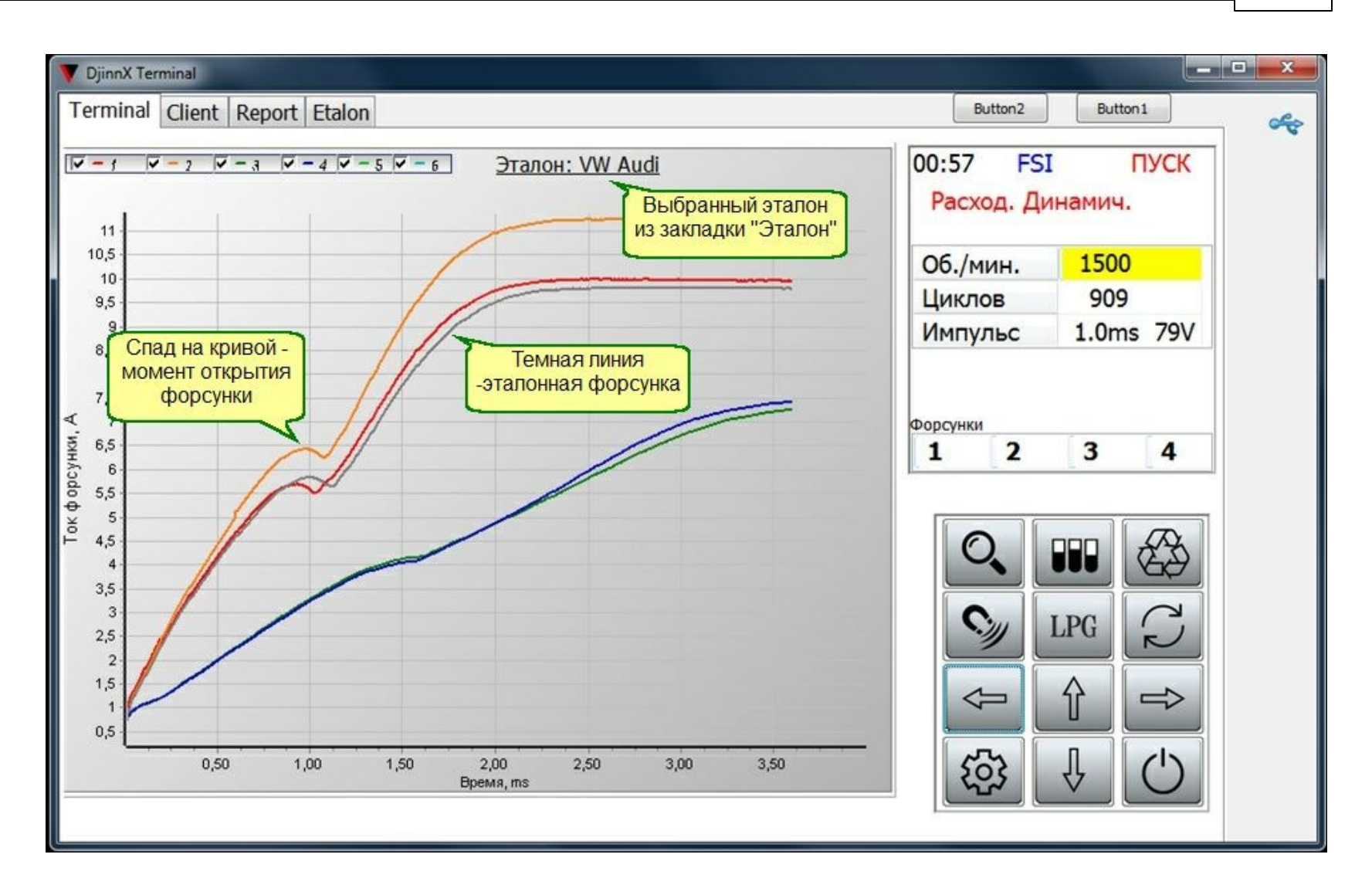

Выбранный эталон форсунки отображается тонкой черной линией.

Не подключенные форсунки обозначаются черточной впереди номера форсунки, например: -4

Настройки модуля через программы "DjinnX-Terminal" аналогичны действиям с клавиатуры модуля "DjinnX"

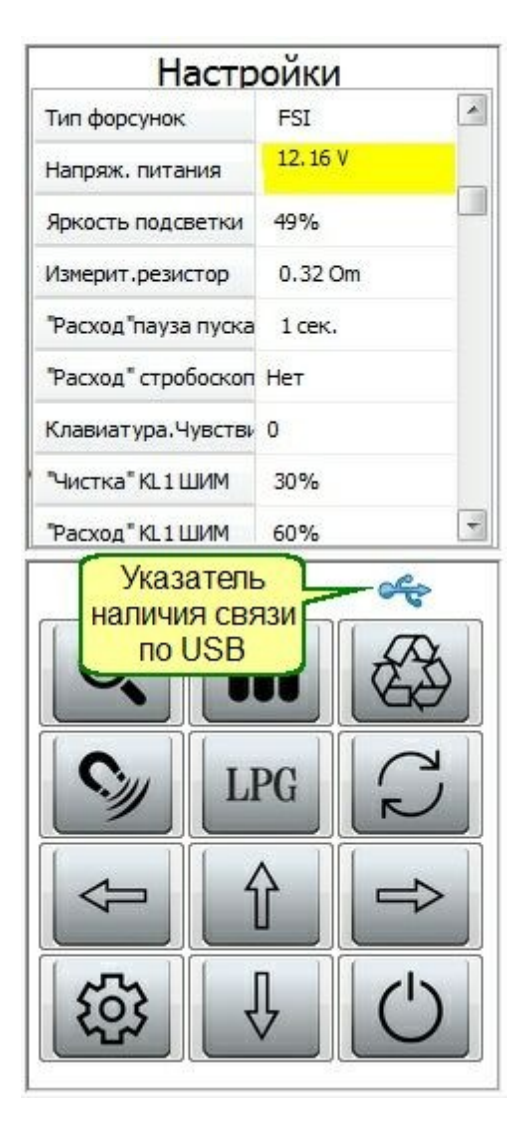

# 2 Требования установки

#### Минимальные требования к компьютеру:

CPU Intel/AMD 1 GHz 128 MB RAM USB порт Монитор: 1024x800 OC Windows 7, Windows 10

Модуль "DjinnX" видится компьютеру как HID устройство (Human Interface Devices), не требует установки

#### драйвера.

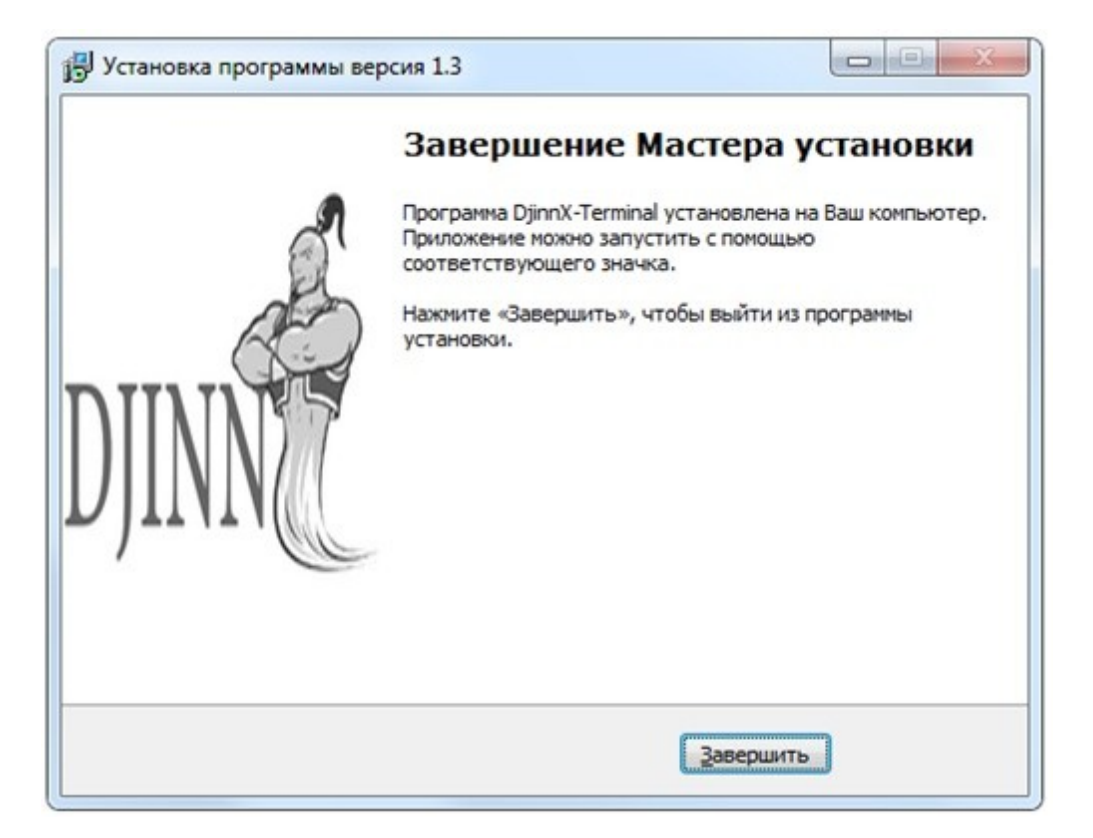

На операционных систетемах Win8, Win10 может не быть прав доступа к файлам баз данных, в таких случаях в свойствах установите флажок запуска от имени администратора 5

|                         | ность                         | Подробно                                        | Предыдущие версии                              |
|-------------------------|-------------------------------|-------------------------------------------------|------------------------------------------------|
| Общие                   | Ярлык                         | Совместимость                                   | Хеш-суммы файлов                               |
| сли эта пр<br>опробуйте | ограмма рабо<br>запустить сре | отает неправильно в да<br>едство устранения про | анной версии Windows.<br>блем с совместимостью |
| Запустить               | средство уст                  | ранения проблем с со                            | вместимостью                                   |
| ак мне вы               | брать параме                  | тры совместимости вр                            | ручную?                                        |
| Person                  | BMOCTANOCTA                   |                                                 |                                                |
| Запист                  |                               |                                                 | ADCTH C'                                       |
| Sanyen                  | программ                      | у в режите совтести                             | NUCINIC.                                       |
| Windows                 | 8                             | ~                                               |                                                |
|                         |                               |                                                 |                                                |
| Параметр                | ы                             |                                                 |                                                |
| Режим                   | пониженной и                  | цветности                                       |                                                |
| 8-разрядя               | ный цвет (256)                | ) ~                                             |                                                |
| Истол                   | -                             | LINE STORES 640 x 45                            | 20                                             |
|                         | sousa is paope                | шение экрана очо х чо                           | 50                                             |
| ПОцкию                  | чить оптимиза                 | ацию во весь экран                              |                                                |
| Запуск                  | ать эту прогр                 | амму от имени админи                            | стратора                                       |
| Измен                   | ить параметр                  | ы высокого DPI                                  |                                                |
|                         |                               |                                                 |                                                |
| Diana                   |                               |                                                 |                                                |
| 🗇 Измени                | ить параметры                 | ы для всех пользовате                           | леи                                            |

# 3 Отправка почты

Программа "Djinn Terminal" отправляет отчеты (закладка Client) и запросы на обновление прошивки (окно Настройки) через почту-посредник <u>v3comua.info@gmail.com</u>. Компьютер должен быть подключен к сети Internet.

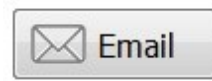

У получателя отчета email отправителя виден в поле текста письма. Отчет клиенту прикрепляеся к письму в виде файла **Report.pdf**.

Email клиента берется из закладки Client, в записи данных клиента

| DjinnX Terminal |             | Marman       | • |
|-----------------|-------------|--------------|---|
| Terminal Etalon | Client      |              |   |
| Тип форс.       | Комментарий | Email        | * |
| Bosch280 150    | тел.044 823 | 1234@gmail.c |   |
| Bendix          | тел.068 217 | expo34@gmai  |   |

#### Адрес отправителя (пользователя) из окна настроек программы

|           | F                       |
|-----------|-------------------------|
| -10<br>05 | опімастер п.одесса<br>о |
| 611.00    | o                       |
|           |                         |
|           |                         |
|           | example@gmail.com       |
| : mail    |                         |

#### Запрос на обновленин прошивки.

#### C Update

Запрос состоит из кода устройства и email пользователя модуля или стенда DjinnX. Если эти данные имеются в базе данных производителя запрос будет выполнен. Для формирования запроса модуль DjinnX должен быть включен (состояние "Стоп") и подключен к компьютеру на котором запущена программа "Djinn Terminal".

Обработка запросов может занимать некоторое время.

## 4 Закладка "Терминал"

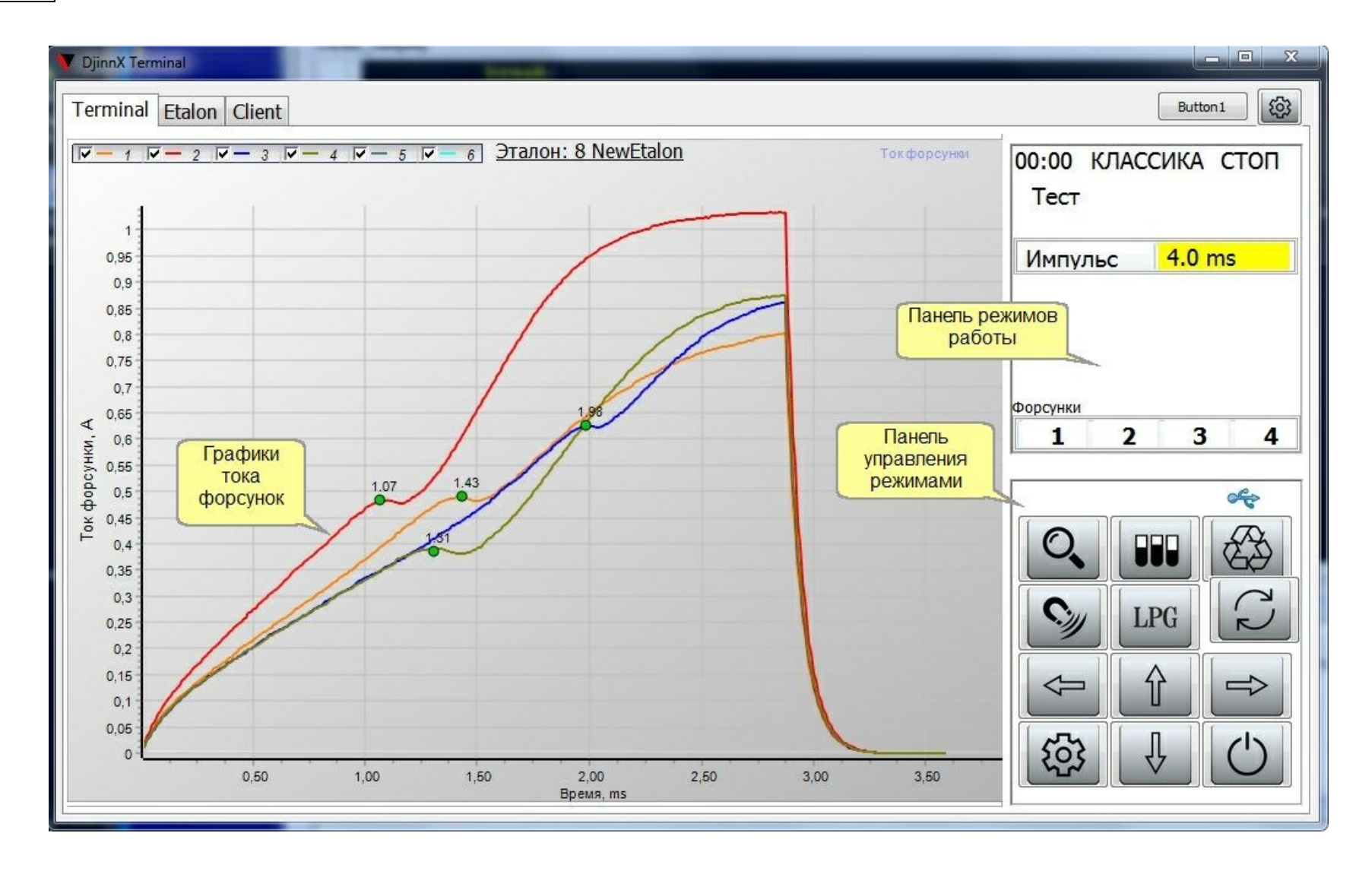

## 4.1 Измерение сопротивления форсунок

## 4.2 Режмм "Расход"

Enter topic text here.

#### 4.3 Режим "Чистка"

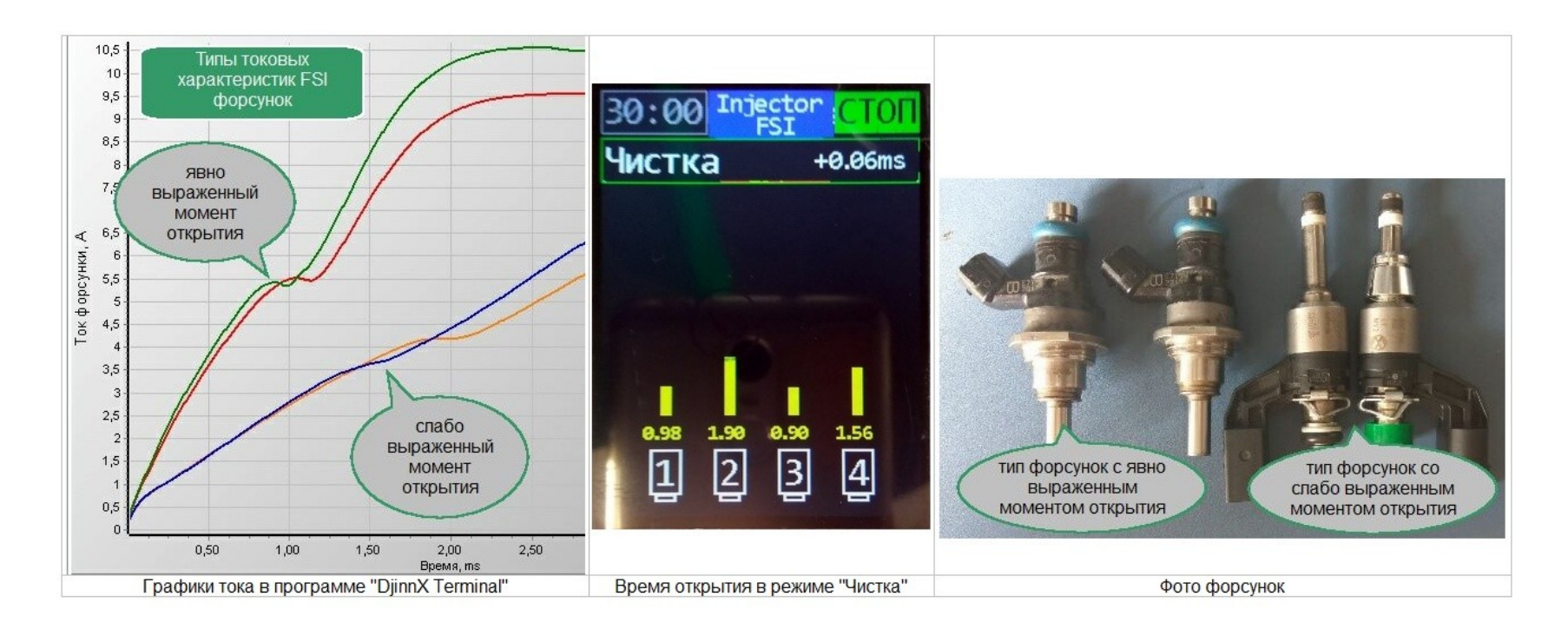

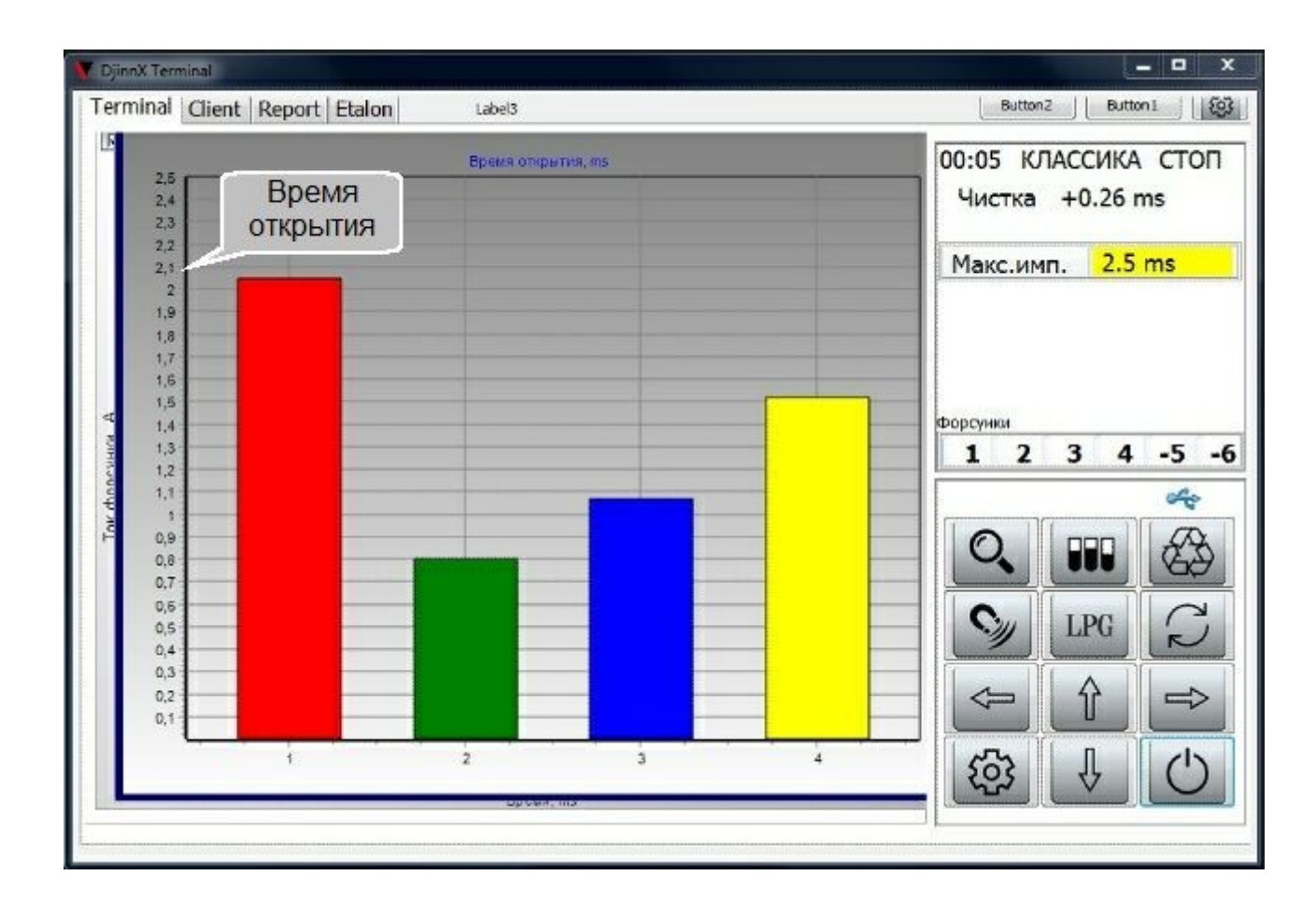

## 4.4 Режим ГБО

# 5 Закладка "Эталон"

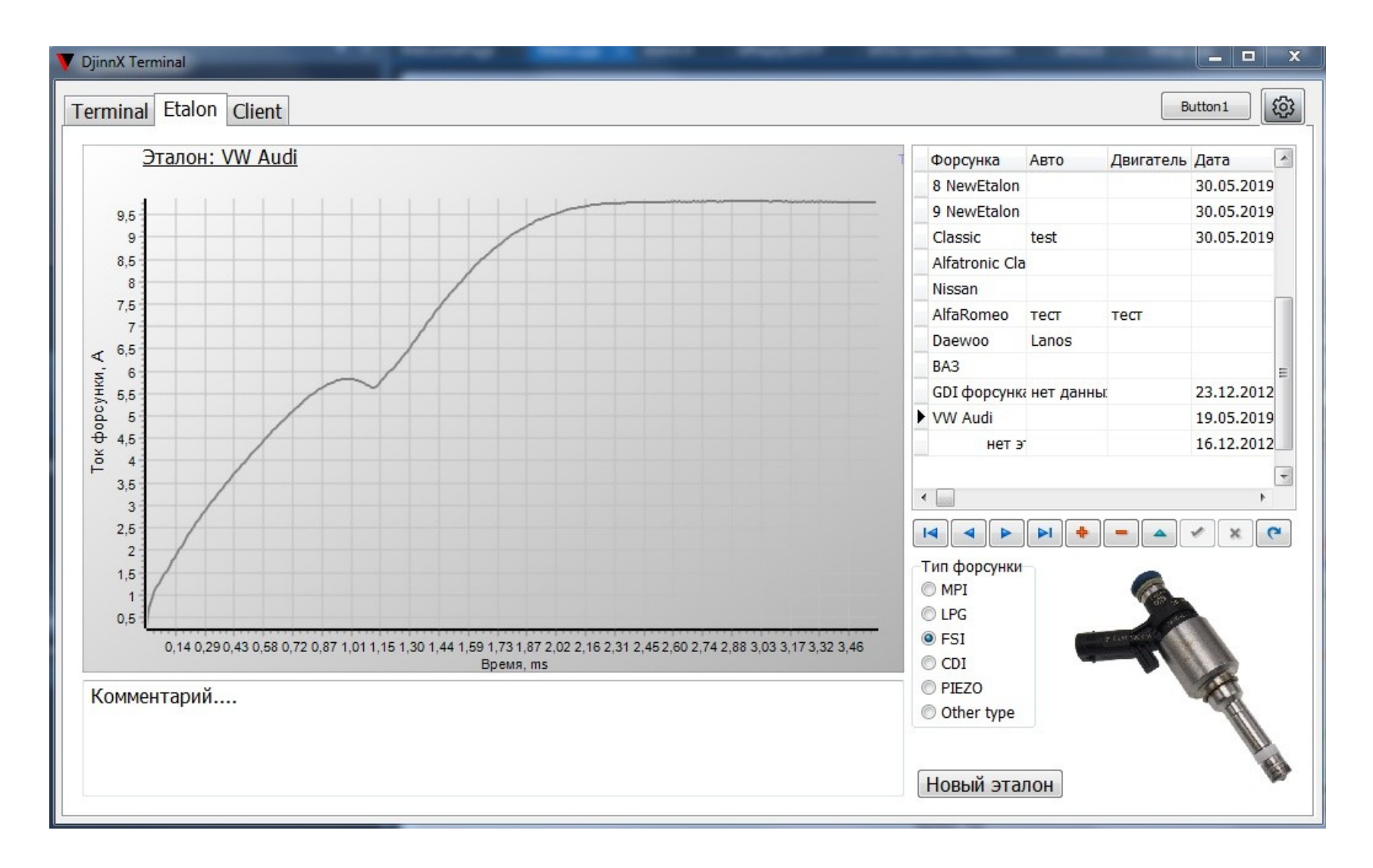

Новый эталон создается из главного окна, копируются данные 1-го канала. Фото форсунки добавляется нажатием правой кнопки

мыши на области картинки. Левая кнопка увеличивает изображение фото. Образцы форсунок есть в папке **Photo** программы.

Выбранный эталон отображается темной линией на графике токов главного окна.

ø

после внесения информации в базу данных эталоно нажмите эту кнопку для записи данных.

Создание записи эталона делается из закладки "Терминал", выбранная в меню кнопки "Настройки" строка сохраняет полученные данные как эталонные.

Для добавления изображения форсунки нажмите правую кнопку мышки на поле для изображения, папка для

импорта файлов изображений в формате JPG. "**Import**" (см. <u>Структура программы</u>). Заполнение полей аналогично описанию <u>закладке "Клиенты"</u>.

Изменения в записи сохраняются при смене строки или нажатии кнопки "записать изменения"

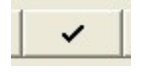

Выбранный эталон отображается на графиках в закладках "Терминал"

## 6 Закладка "Клиент"

Данная закладка в разработке.

Примечание:

"Поле" - ячейка столбца в базе данных ("Гос.номер", "Форсунка", "Автомобиль", "Пробег", "Дата и время", "Комментарий").

"Запись" - выбранная строка.

| <ul> <li>DjinnX Terminal</li> <li>Terminal</li> <li>Eta</li> </ul> | alon Client | of shakes       | and access  |     |               |         |    | Button1                                                                                   |
|--------------------------------------------------------------------|-------------|-----------------|-------------|-----|---------------|---------|----|-------------------------------------------------------------------------------------------|
| Гос.номер                                                          | Марка авто  | Тип форс.       | Комментарий | *   | Визиты        |         |    | Комментарий                                                                               |
| AA1111AC                                                           | WV          | Bosch280 150    | тел.044 823 |     | Дата          | Одометр | *  | Восстановлен нормальный расход.                                                           |
| AB2390HK                                                           | Audi        | Bendix          | тел.068 217 |     | 18.10.2019    | 100222  |    | Чистка 60 мин.                                                                            |
| gbo                                                                |             |                 |             |     | I 19 20:42:51 | 100333  |    | Форсунка з не доливала.                                                                   |
| test                                                               | Mercedes-Be | Nippon Denso    |             |     | 18.10.2019    | 100444  |    |                                                                                           |
| test2                                                              |             |                 |             |     |               | 1       |    | Комментарий                                                                               |
| аа4018ки                                                           | Toyota      | Nippon Denso    |             |     | Визи          | пы      |    | визита                                                                                    |
| аа4588ва                                                           | WV          | Bosch o 280 150 |             |     | клие          | на      |    |                                                                                           |
| в в7699са                                                          | Mercedes-Be | Bosch           |             |     |               |         |    |                                                                                           |
| ка1788                                                             | Audi        | Bendix          |             |     |               |         |    |                                                                                           |
| на9001лф                                                           | Opel        | Bosch o 280 150 |             |     |               |         |    |                                                                                           |
| • фа1122фа                                                         | Opel        | Lucas           |             |     |               |         |    |                                                                                           |
|                                                                    | КЛ          | иентов          |             | 111 |               |         | Ŧ  | Расход, ml<br>1 2 3 Данные<br>расхода<br>1 2 3 5 0<br>до 33 37 30 31<br>после 35 35 35 34 |
|                                                                    |             |                 |             | •   |               |         | ÞI | ◆                                                                                         |
|                                                                    |             | +               | * × C       |     |               |         |    | Report Email                                                                              |

Ключевое поле **"Гос.номер"**, по эту полю записи выстраиваются в алфавитном порядке, например, записи с разными датами, но одинаковым полем "Гос.номер" будут находится рядом. После ввода в это поле ее позиция меняется.

Чтобы создать новую запись нажмите или сделайте копию правой кнопкой мышки, если клиент уже есть в базе данных:

Заполните поля "Гос.номер", "Форсунка", "Автомобиль", "Пробег" и "Комментарий". Добавьте графики полученные в закладке "Терминал". В записи клиента сохраняются:

- сопротивление обмотки форсунок;

- график "Время реакции";

- график "ГБО.Импульс";

- график "История чистки".

Введите полученные данные расхода до и после чистки.

В таблице данных расхода форсунки до и после чистки, красным цветом обозначается выход за пределы 5% от среднего по строке.

Изменения в записи сохраняются при смене строки или нажатии кнопки "записать изменения

Разрешены изменения записей созданные в текущий день, если нужно редактировать записи прошлых дат, то нужно в настройках установить <u>соответствующий флажок</u>

Разрешенные к редактированию поля выделяются голубым цветом:

| I ae1856ca | Daewoo | Daewoo | 100000 | 25.12.2012 11:41:51 |
|------------|--------|--------|--------|---------------------|
|            |        |        |        |                     |

Не разрешенные к редактированию поля выделяются серым цветом:

|--|

Поле "Дата и время" не редактируется - заполняется программой при создании записи. Имеется не отображаемое поле "Дата и время графика" - заполняется программой при добавлении графиков "Терминала"

В поля "Форсунка", "Автомобиль" и "Комментарий" можно вводит текст из списка связанных с ними соответствующих баз данных, нажав правую кнопку мышки:

| 9  | Dendix              | Addi       |                       |         | 14.12.2012 3.40.42  |
|----|---------------------|------------|-----------------------|---------|---------------------|
| ca | Daewoo              | 5          | ]                     | 1.00000 | 25.12.2012 11:41:51 |
|    |                     |            | Audi<br>Chevrolet     |         | 17.12.2012 10:26:12 |
|    | Nippon Denso        | Mercedes-B | Lanos                 | 50000   | 16.12.2012 9:42:22  |
|    |                     |            | Mercedes-Benz<br>Opel |         | 16.12.2012 10:58:46 |
| КИ | Nippon Denso        | Toyota     | Saab                  | 45000   | 28.11.2012 14:23:04 |
| за | Bosch o 280 150 902 | WV         | Toyota<br>WV          | 40000   | 03.12.2012 17:45:14 |
| са | Bosch               | Mercedes-B | нет данных            |         | 21.12.2012 13:59:11 |
|    | Bendix              | Audi       | Daewoo                | 50000   | 03.12.2012 17:57:49 |
|    | Rendiv              | Audi       |                       | 65000   | 06 12 2012 17:52:56 |

При вводе новых значений в поля "Форсунка", "Автомобиль" и "Комментарий" автоматически дополняются новые записи в соответствующие базы данных.

Из поля "Комментарий" сохраняется в базе данных только выделенный текст, нажмите правую кнопку мышки на выделенном тексте:

| Отклон<br>Форсу., | доцио г<br>Добави | расуо п<br>ть выделе | а бо пос<br>енный тека | а <mark>Б%</mark><br>твбазу " | Коммента | рий" |   |
|-------------------|-------------------|----------------------|------------------------|-------------------------------|----------|------|---|
|                   |                   |                      |                        |                               |          |      |   |
| H                 | •                 | F                    | M                      | +                             | _        | -1   | × |

Удалить не нужные записи из баз данных "Форсунка", "Автомобиль" и "Комментарий" можно из меню кнопки "Настройки":

| ,             | - 22    |           |                    | Побог     | um roadu      |          | астройки |
|---------------|---------|-----------|--------------------|-----------|---------------|----------|----------|
| A             | 🗸 Coxpa | інить гра | афик 1 ка          | к эталон  |               | F        |          |
|               | 🗸 Coxpa | нить гра  | афик 2 ка          | к эталон  |               |          |          |
| WV            | Coxpa   | нить гра  | зфик 3 ка          | к эталон  |               | )        |          |
| Audi          |         | нить гра  | афик 5 ка          | каталон   |               |          |          |
| Daewoo        | Coxpa   | інить гра | афик 6 ка          | к эталон  |               |          |          |
|               | F Импор | т базы д  | анных эт           | алонов    |               | 2        |          |
| Mercedes-Benz | 🗴 Удали | ть запис  | њ в базе '         | "Форсунка | ı"            |          |          |
|               | 🗶 Удали | ть запис  | њ в базе           | "Автомоби | іль"<br>ол    |          | _        |
| Toyota        | 🗶 Удали | ть запис  | ь в базе<br>Чла се | Коммента  | арий"<br>Писи |          | -        |
| WV            | Пользо  | вательс   | кие настр          | оики      | писи          | <u>-</u> |          |
| Mercedes-Benz | Настро  | йки прог  | раммы              | 12        |               |          |          |
| Audi          | ① О про | грамме    | i.                 |           |               | )        |          |
| Audi          |         | 6         | 5000 C             | 6.12.20   | 012 17:       | 52:56    |          |
| Opel          |         | 21        | 5000 2             | 26.11.20  | 012 20:       | 02:41    |          |
| Opel          |         | 18        | 0000 2             | 26.11.02  | 202 19:       | 49:20    |          |
|               |         |           |                    |           |               |          | ~        |
|               | Расход  |           |                    |           |               |          |          |
|               |         | 1         | 2                  | 3         | 4             | 5        | 6        |
|               | ДО      | 34        | 43                 | 39        | 44            |          |          |
|               | после   | 41        | 41                 | 41        | 41            |          |          |
| 0 8           |         |           |                    |           |               |          |          |